# **Quick Installation Guide** \_ for Parallel System

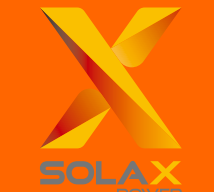

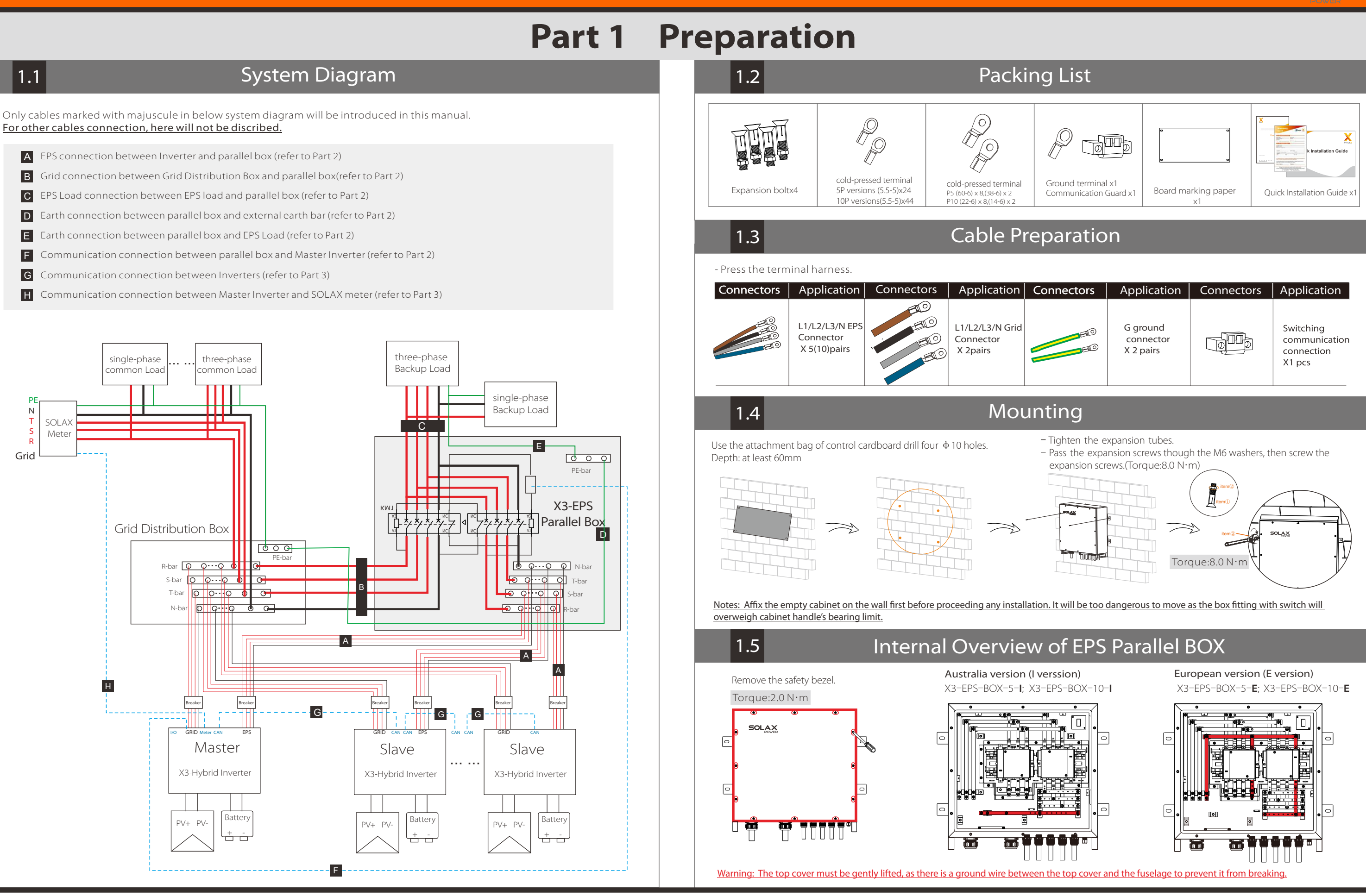

# **Part 2** Installation of EPS Parallel BOX

# Connection Overview of EPS Parallel BOX

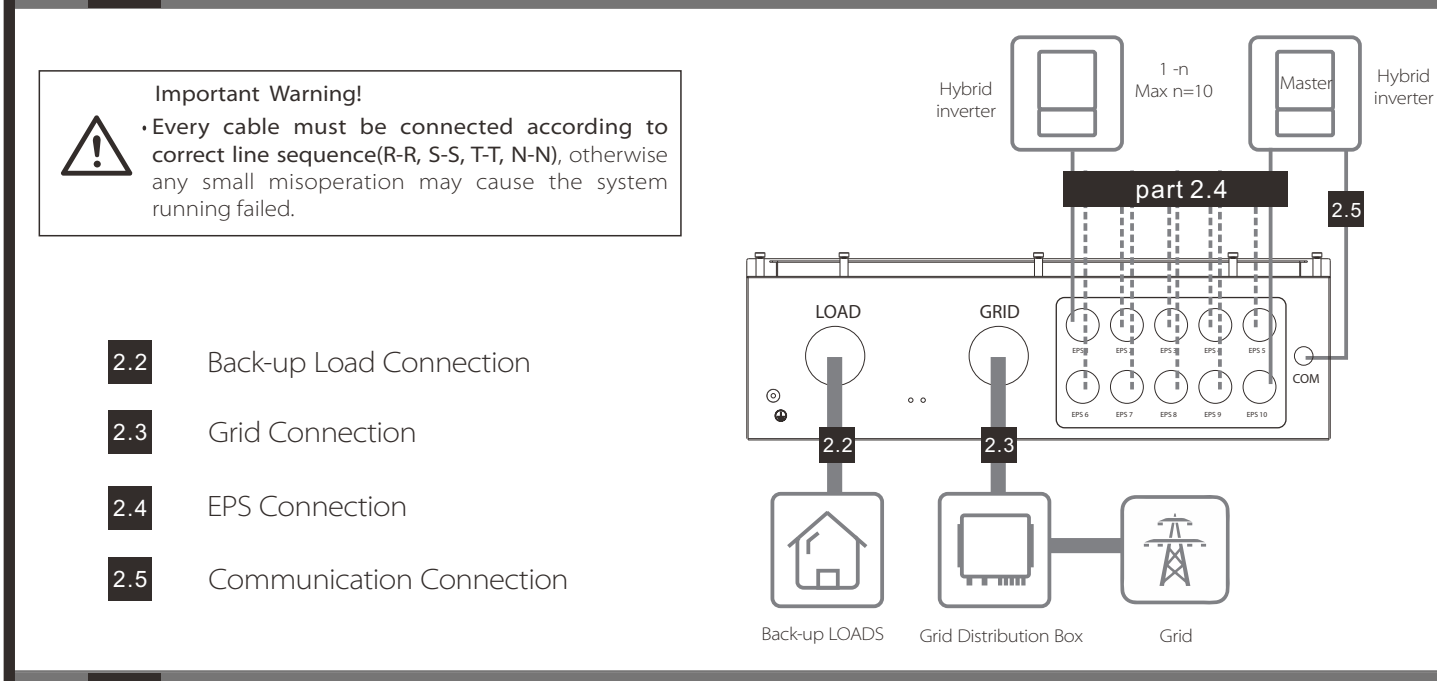

# **Back-up Load Connection**

l version

N G

E version

G-

S

LOAD

LOAD

# **Connection of EPS Parallel Box side**

| wire size recommended: | $\geq$ | Wire | size | recommended: |
|------------------------|--------|------|------|--------------|
|------------------------|--------|------|------|--------------|

2.2

| Madal                                                                        | X3-ESP-P5-I                             | X3-ESP-P10-I                            |  |
|------------------------------------------------------------------------------|-----------------------------------------|-----------------------------------------|--|
| Model                                                                        | X3-ESP-P5-E                             | X3-ESP-P10-E                            |  |
| R-wire, S-wire, T-wire, N-wire                                               | $\geq$ 21mm <sup>2</sup> (4WAG) * 4 PCS | $\geq$ 50mm <sup>2</sup> (0WAG) * 4 PCS |  |
| PE-wire                                                                      | $\geq$ 10mm <sup>2</sup> (7WAG) * 1 PCS | ≥20mm² (5WAG) * 1 PCS                   |  |
| Note: <b>N bar</b> of I version and <b>N bar</b> of E version are different. |                                         |                                         |  |

## Make Load wires

Remove 10mm insulation from wire ends, then Insert the stripping terminal. Press the terminal head with the blank holder.

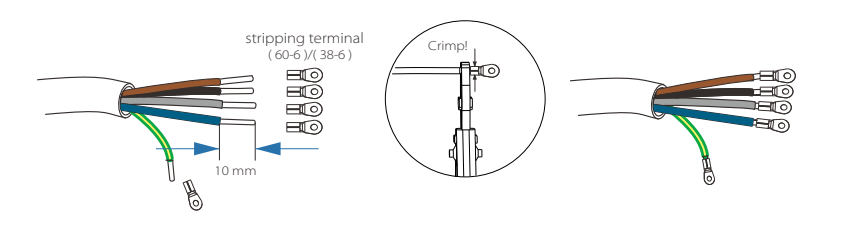

#### Screw wires

Screw wires through the LOAD port on the bottom of the BOX to corresponding Load ports (R-bar, S-bar, T-bar, N-bar,G-bar) by screwdriver. (refer to picture as right ) Torque:4.0 N·m

## Connection of back-up load side

# Selecting appropriate Back-up loads

The requirement shown as below must be satisfied:

1: Algebraic apparent power of back-up loads <u>must be less than</u> Algebraic apparent power of hybrid system \* <u>0.9</u>.

2: Algebraic RCD apparent power of RCD back-up loads <u>must be less than</u> Algebraic apparent power of hybrid system \* <u>0.6.</u>

## Back-up Load connection of loads side should be analyzed and operated depending on specific loads. Here will not be discribed into details.

2.3

# **GRID** Connection

# Connection of EPS Parallel Box side

### > Wire size recommended:

| Model                                                                        | X3-ESP-P5-I<br>X3-ESP-P5-E              | X3-ESP-P10-I<br>X3-ESP-P10-E            |  |  |
|------------------------------------------------------------------------------|-----------------------------------------|-----------------------------------------|--|--|
| R-wire, S-wire, T-wire, N-wire                                               | $\geq$ 21mm <sup>2</sup> (4WAG) * 4 PCS | $\geq$ 50mm <sup>2</sup> (0WAG) * 4 PCS |  |  |
| PE-wire                                                                      | $\geq$ 10mm <sup>2</sup> (6WAG) * 1 PCS | $\geq$ 20mm <sup>2</sup> (6WAG) * 1 PCS |  |  |
| Note: <b>N bar</b> of I version and <b>N bar</b> of E version are different. |                                         |                                         |  |  |

# Make Grid wires

Remove 10mm insulation from wire ends, then Insert the stripping terminal. Press the terminal head with the blank holder.

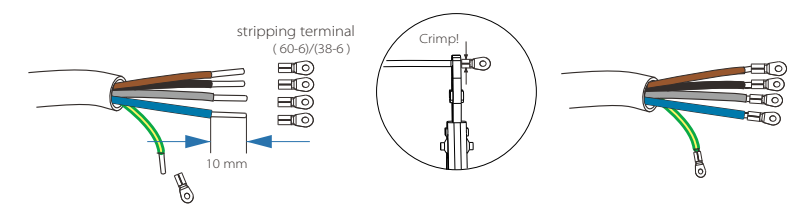

## Screw wires

Screw wires through the LOAD port on the bottom of the BOX to corresponding Load ports (R-bar, S-bar, T-bar, N-bar,G-bar) by screwdriver. ( refer to picture as below )

Torque:4.0 N∙m

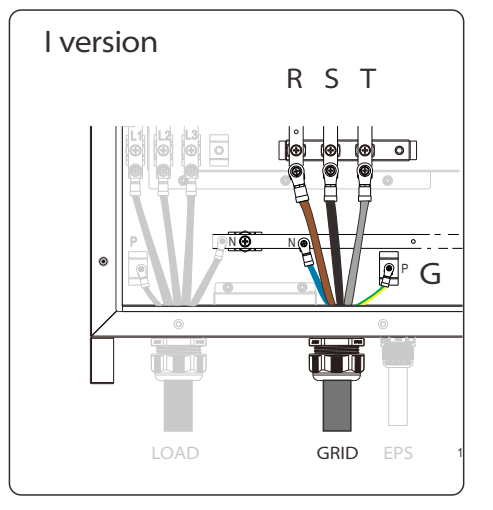

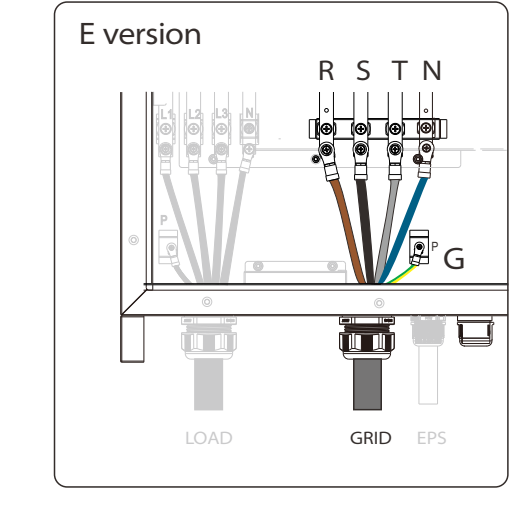

# Connection of Grid distribution box side

Grid port connection of grid distribution box side should be analyzed and operated depending on field wiring condition. Here will not be discribed into details.

2.1

# Part 2 Installation of EPS Parallel BOX

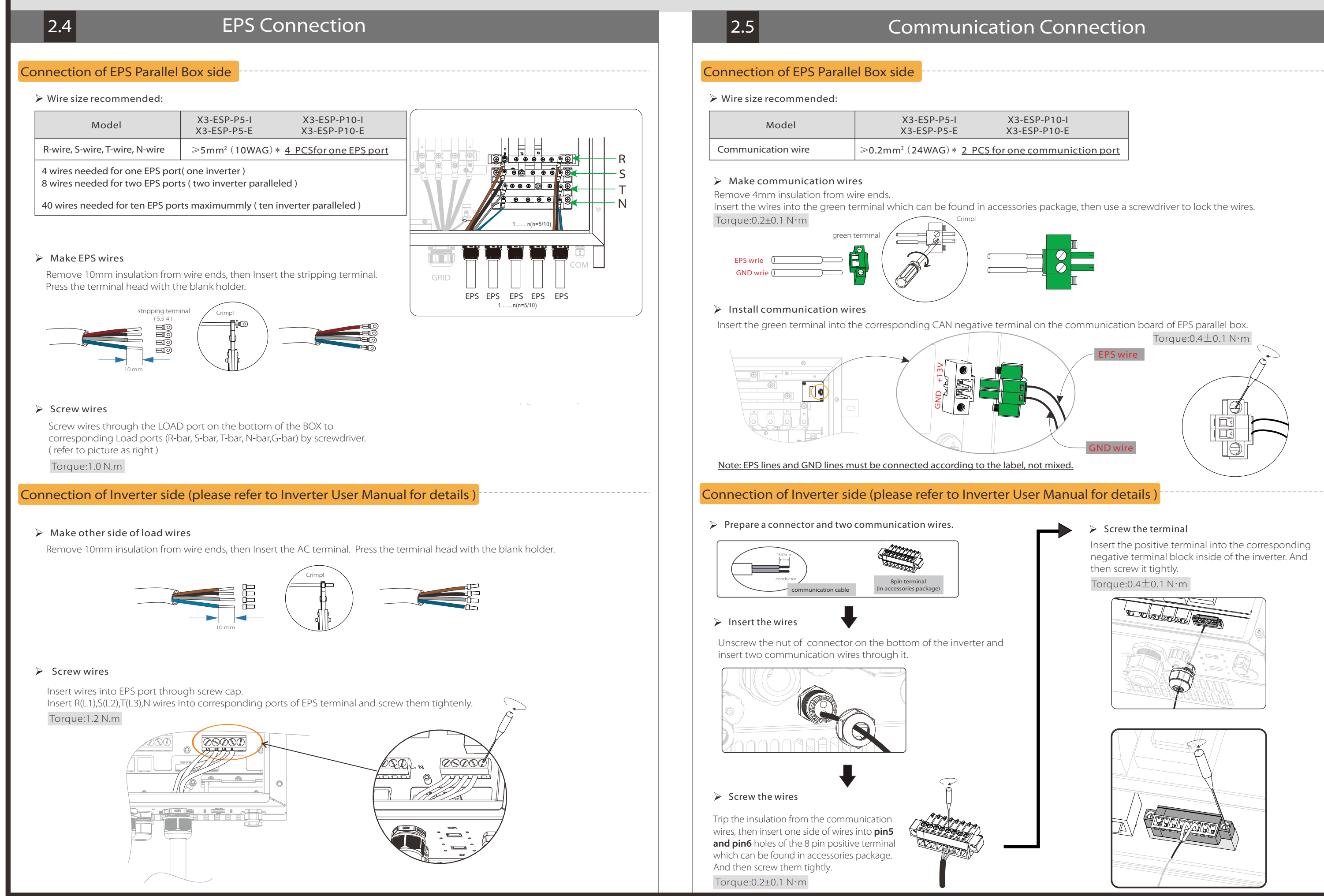

Part 3 Installation of Parallel System

# Part 4 LCD Operation

### > CAN-CAN connnection:

Insert one side of CAT7 cable into the first inverter's CAN port and the other side into the next inverter's CAN port.

#### RS485-Meter connection:

Insert one side of CAT5 cable into the RS485 port of meter, and the other side into the CAN 1 port of the first inverter or the CAN 2 port of the last inverter.

#### <u>Please note the inverter connected with meter will be the Master Inverter and this</u> <u>Master inverter must be connected with battery.</u>

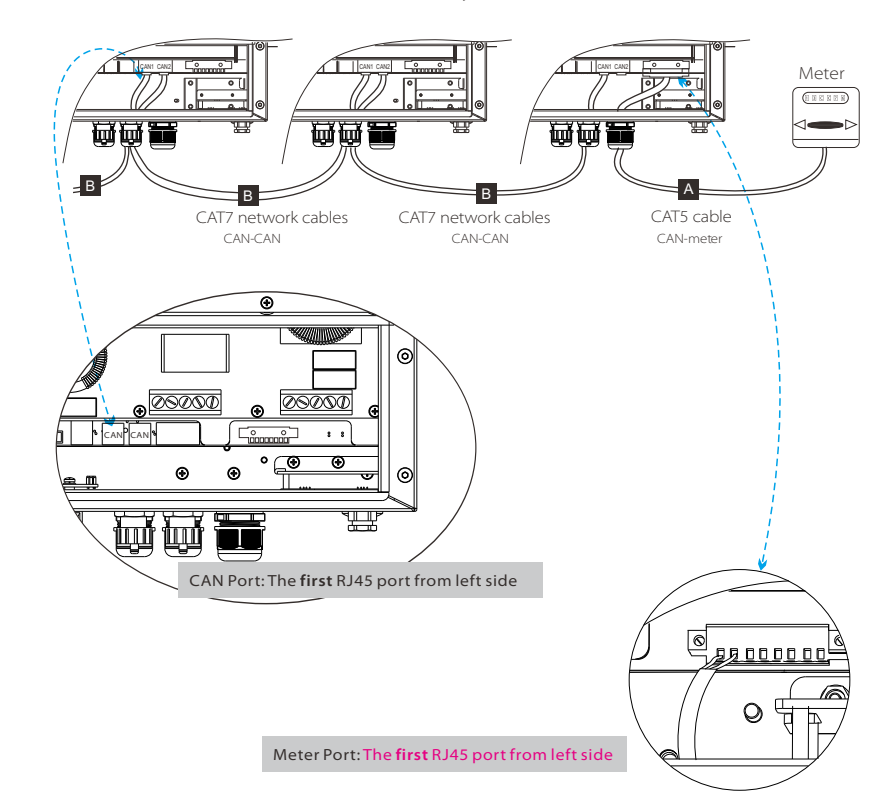

Note: For specific cable operation of these cables, please refer to Inverter User Manual.

### > Set the DIP switch of Master Inverter. (No need to set slaver's DIP switch)

- Remove the top-down cover from master inveter, and find the DIP switch between CAN2 port and LAN port on the control board. - Push the white DIP switch of the main inverter and the last inverter connected from bottom to "ON" position with appropriate tweezers.

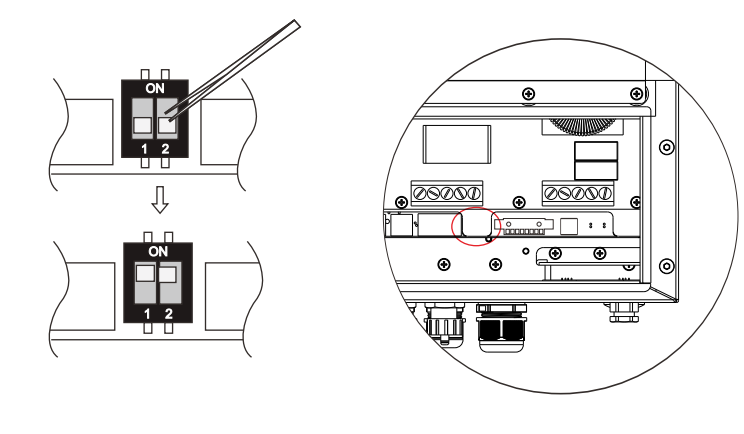

> There are three work modes in parallel system, and your acknowledge of different inverter's work modes will help you understand parallel system better, therefore please read it carefully before operating.

| Free mode   | Only if no one inverter is set as a "Master", all inverters are in free mode in the system.                                                                          |
|-------------|----------------------------------------------------------------------------------------------------|
| Master mode | When one inverter is set as a "Master", this inverter enters master mode.<br>Master mode can be changed to free mode or slaver mode by LCD setting.                  |
| Slave mode  | Once one inverter is set as a "Master", all other inverters will enter slaver mode automatically.<br>Slaver mode can not be changed from other modes by LCD setting. |

#### "Master Inverter" setting in LCD display

Find the inverter connected with the SOLAX meter ,then enter setting page of the inverter LCD display, then click parallel setting, and choose "Master".

 If one inverter want to exit from this parallel system ,please do the stpe as below : step 1: Disconnect all the network cables on the CAN port .
step 2: Enter setting page and click parallel setting,and choose "Free".

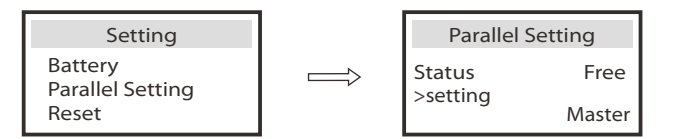

Notes: Once this inverter is set as a "Master", all other inverters will enter "slave mode" automatically.

#### Main display:

Once inverter enters parallel system, the "today yield" will be replaced by "Inveter Class", and parallel relevant fault has a higher priority than other faults and will be showed firstly on main display.

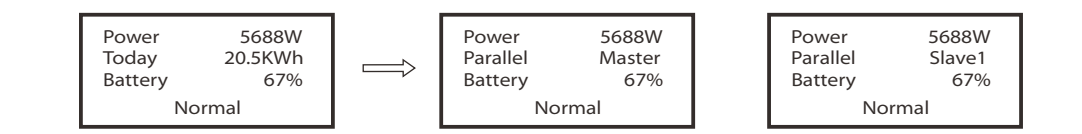

#### Status display:

User can obtain all the status data from master inverter. System power and individual slaver inverter power can be obtain in status display of master inverter.

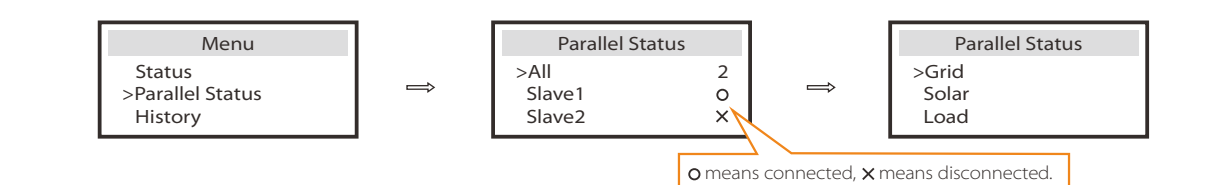